## **QUICK REFERENCE GUIDE**

February 20, 2024

## **View Financial (Accounting) Entries**

This guide covers viewing financial accounting entries created because of transactions entered on the Cost Adjust/Transfer Asset page, such as adjusting cost information. General Ledger Journal Information is supplied on these pages. You will also see this information on the Depreciation Expenses for the asset.

1. Navigate to the Review Financial Entries page using one of the options below.

| Navigation Options    | Navigation Path                                                                                                    |
|-----------------------|----------------------------------------------------------------------------------------------------|
| Navigation Collection | Accounting, Asset Management, Asset Review, left menu, Review Financial Entries.                                             |
| WorkCenter            | Accounting, Asset Management, Asset Management WorkCenter, left menu, Links section, Asset Review, Review Financial Entries. |

2. At the Asset Accounting Entries page, enter search criteria to locate the asset you want to view. Commonly used options are described below.

| Field                   | Field Description                                                                                           |
|-------------------------|----------------------------------------------------------------------------------------------------|
| Business Unit           | Accept the default Business Unit or click on the Lookup and select a different Business Unit.               |
| Asset<br>Identification | Enter an Asset ID to limit your search. The percent sign (%) can be used to replace one or more characters. |
| Tag Number              | Optionally, enter a Tag Number if your agency uses asset tags.                                              |

3. Select the Search button.

| Asset History             | Asset Accounting Entries                                                                      |
|---------------------------|-----------------------------------------------------------------------------------------------|
| Review Cost               | Find an Existing Value                                                                        |
| Review Book               | ✓ Search Criteria                                                                             |
| Review Depreciation       | Enter any information you have and click Search. Leave fields blank for a list of all values. |
| Review Financial Entries  | Recent Choose from recent searches Searches Searches                                          |
| Print an Asset            |                                                                                               |
| Acquisition Information ~ | *Business Unit = V G1001 Q                                                                    |
|                           | Asset Identification contains V %141%                                                         |
|                           | Tag Number begins with 🗸                                                                      |
|                           | Parent ID begins with 🗸                                                                       |
|                           | Description begins with 🗸                                                                     |
|                           | Asset Status 💷 🗸 🗸                                                                            |
|                           | ∧ Show fewer options                                                                          |
|                           | Case Sensitive                                                                                |
|                           | Search Clear 🛛 🖓 Sa                                                                           |

Page | 1 – Quick Reference Guide

# **SWIFT** STATEWIDE INTEGRATED FINANCIAL TOOLS

4. Select the asset you want to view from the Search Results section.

| Search Results<br>Prows - Business Unit "G1001" Asset Identification "%141%" |                      |               |           |                                   |              |          |  |  |  |
|------------------------------------------------------------------------------|----------------------|---------------|-----------|-----------------------------------|--------------|----------|--|--|--|
|                                                                              |                      |               |           | < < 1-2 of 2 🗸                    | > >          | View All |  |  |  |
| Business<br>Unit                                                             | Asset Identification | Tag<br>Number | Parent ID | Description                       | Asset Status |          |  |  |  |
| G1001                                                                        | 00000000141          | (blank)       | (blank)   | Monthly lease<br>parking - Stinso | Disposed     | >        |  |  |  |
| G1001                                                                        | 00000001141          | (blank)       | (blank)   | Epson Replacement<br>Lamps - see  | In Service   | >        |  |  |  |

5. The List page displays. Basic information is displayed in the header of the List tab, including the Business Unit, Asset ID and Description, Tag Number (if any), and Asset Status.

| List | <u>D</u> etail |      |       |          |             |                               |     |            |
|------|----------------|------|-------|----------|-------------|-------------------------------|-----|------------|
|      |                | Unit | G1001 | Asset ID | 00000001141 | Epson Replacement Lamps - see | Tag | In Service |

6. Three tabs display information in the Accounting Entries section. View the **Accounting Lines** tab which includes transaction information described below.

| Fields      | Description                                                                                                    |
|-------------|----------------------------------------------------------------------------------------------------|
| Number      | The transaction number displays in the first column.                                                                                                    |
| Acctg Date  | The Accounting Date for the transaction.                                                                                                    |
| Trans Type  | The Transaction Type. Common types include:<br>ADD – Cost addition<br>ADJ – Cost Adjustment<br>DPR – Depreciation Expense<br>PDP – Prior Period Depreciation<br>RCT Recategorization<br>REI – Reinstate<br>RET Retirement<br>TRF – Transfer Cost (change of funding string or transfer between BU's) |
| ChartFields | Accounting tags used for this asset including Fund, Financial Department ID, Approp ID, Account, Statewide Cost, Sub Account, and Agency Cost 1 & 2.                                                                                                    |
| Amount      | The amount of the transaction. Use scrollbar to view.                                                                                                    |
| Details     | Clicking on the Detail link for the transaction, brings you to the related row on the Cost<br>History Detail tab. Use scrollbar to view.                                                                                                    |

**Note:** Chartfields tab also displays accounting tags and the detail link.

### **SWIFT** STATEWIDE INTEGRATED FINANCIAL TOOLS

| Ac | counting Entries |            |           |                            |                           |         |                   |         |          |  |  |
|----|------------------|------------|-----------|----------------------------|---------------------------|---------|-------------------|---------|----------|--|--|
|    | S, Q             |            |           |                            |                           |         |                   | <       | View All |  |  |
|    | Accounting Lines |            |           |                            |                           |         |                   |         |          |  |  |
|    | Acctg Date       | Trans Type | Fund Code | Financial<br>Department ID | Appropriation ID<br>(CF3) | Account | Alternate Account | Amount  | Detail   |  |  |
|    | 08/19/2011       | ADD        | 2001      | G1034100                   | G100017                   | 471603  |                   | -168.00 | Detail   |  |  |
|    | 08/19/2011       | ADD        | 2001      | G1034100                   | G100017                   | 471603  |                   | 168.00  | Detail   |  |  |
|    |                  |            |           | 1                          |                           |         | •                 |         | Þ        |  |  |

#### 7. The Journal tab also displays the ChartFields but includes the journal information described below.

| Fields       | Description                                                                            |
|--------------|----------------------------------------------------------------------------------------|
| Journal ID   | The Journal ID for the General Ledger entry. Asset Management entries begin with "AM". |
| Line #       | The Line number for the Journal entry.                                                 |
| Journal Date | The Journal entry date.                                                                |

| <b>A</b> | Accounting Entries       Image: Comparison of the second second seco |                  |                      |           |                            |                           |         |            |                           |              |  |
|----------|----------------------------------------------------------------------------------------------------|------------------|----------------------|-----------|----------------------------|---------------------------|---------|------------|---------------------------|--------------|--|
|          | A                                                                                                    | 3ccounting Lines | C <u>h</u> artfields | Journal   | II⊳                        |                           |         |            |                           |              |  |
|          |                                                                                                    | Acctg Date       | Trans Type           | Fund Code | Financial<br>Department ID | Appropriation ID<br>(CF3) | Account | Journal ID | GL Journal<br>Line Number | Journal Date |  |
|          | 1                                                                                                    | 08/19/2011       | ADD                  | 2001      | G1034100                   | G100017                   | 471603  | AM00054391 | 5                         | 07/01/2011   |  |
|          | 2                                                                                                    | 08/19/2011       | ADD                  | 2001      | G1034100                   | G100017                   | 471603  | AM00054391 | 5                         | 07/01/2011   |  |
|          |                                                                                                    |                  |                      |           |                            |                           |         |            |                           |              |  |

8. View the **Details** page. The same fields display as in the List page. However, the code name/description is also supplied. For example, both the number and the name of the Fund, Fin Dept ID, Project, Asset Category, and Approp ID display.

| Details                    |          |                        |                         |       |   | C                   | λικ          | < 1 of 2 🗸 |        | View All |
|----------------------------|----------|------------------------|-------------------------|-------|---|---------------------|--------------|------------|--------|----------|
| Tran Amt                   |          | -168.00                | Currency                | USD   | φ | *Acctg Date         | 08/19/2011   |            |        | +        |
| Amount                     |          | -168.00                |                         | USD   |   | Distribution Status | D            |            |        |          |
| *Category                  | SENSW    | Sensitive Asset - IT S | oftware                 |       |   | Distribution Type   | Contra Asset |            | $\sim$ |          |
| Cost Type                  |          |                        |                         |       |   |                     |              |            |        |          |
| Account                    | 471603   |                        |                         |       |   |                     |              |            |        |          |
| Alt Acct                   |          |                        |                         |       |   |                     |              |            |        |          |
| Fund Code                  | 2001     |                        | Other Misc Special Rev  | renue |   |                     |              |            |        |          |
| Financial Department<br>ID | G1034100 |                        | MN.IT ERP All Modules   |       |   |                     |              |            |        |          |
| Appropriation ID (CF3)     | G100017  |                        | Statewide Systems Billi | ng    |   |                     |              |            |        |          |
| Sub Account (Class)        |          |                        |                         |       |   |                     |              |            |        |          |

Page | 3 – Quick Reference Guide